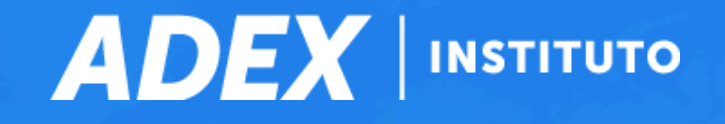

ACTIVACIÓN DE CUENTA ZOOM CON CORREO EDUCATIVO Y ACCESO A VIDEOCLASES

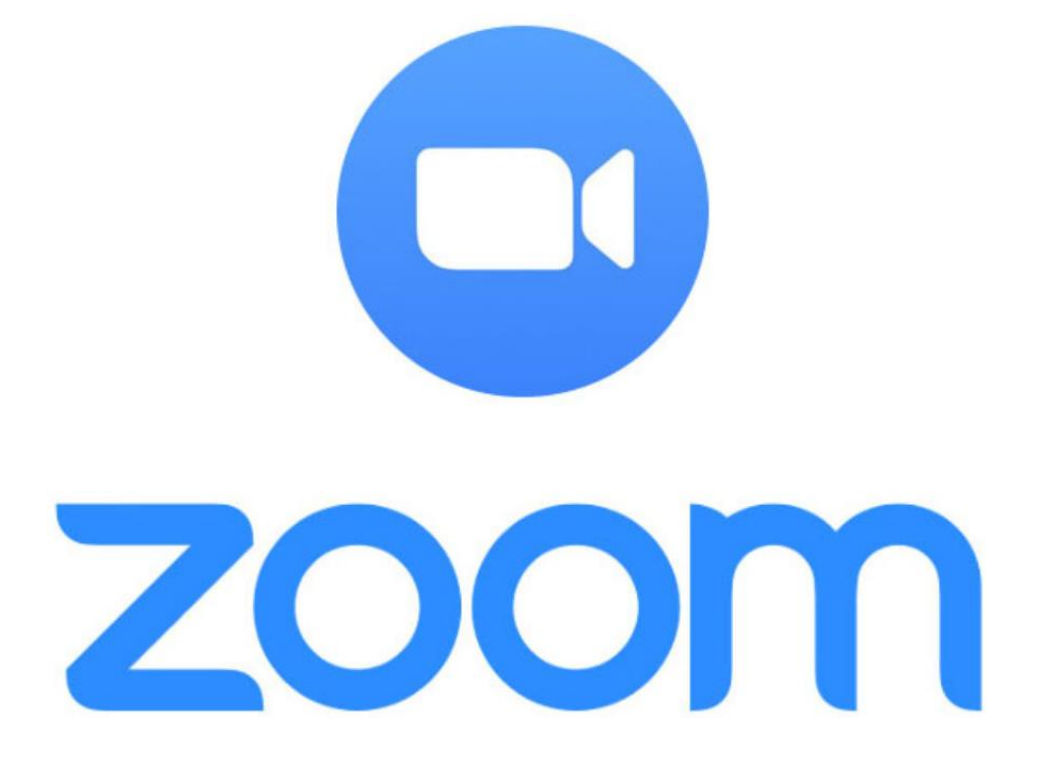

Por motivos de seguridad en el servicio de Zoom Educativo, solo ingresarán a las videoclases los estudiantes que cuenten con correos educativos ADEX.

ADE

INSTITUTO

Para tal efecto, es importante que active su cuenta de Zoom vinculada a su correo educativo ADEX e ingrese a las videoclases desde dicha cuenta. Por favor visualice atentamente las siguientes indicaciones.

## 1. ACTIVACIÓN DE CUENTA ZOOM CON CORREO EDUCATIVO

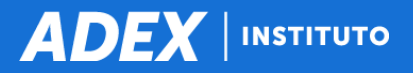

Antes que active su cuenta de Zoom vinculada a su correo educativo ADEX, debe cerrar cualquier otra sesión guardada en su dispositivo:

Desde la computadora, ingrese a la dirección web <u>https://zoom.us/profile</u> y haga clic en su **"Perfil"** y seleccione la opción **"Salir"**:

| 🖈 📑 🅒 💎 🔺 🖂 👼                                                                                                    | 🛄 🤷 🏚 🙁 E          |
|----------------------------------------------------------------------------------------------------|--------------------|
| REQUEST A DEMO 1.888.799.9666 REG                                                                                             | Cursos 🗸 Soporte   |
| PROGRAMAR UNA REUNIÓN ENTRAR A UNA REUNIÓN SER ANFITRIÓN DE UN                                                                |                    |
| Moises C<br>Moises C                                                                                                    | BASIC<br>gmail.com |
| *** *** *563 Mostrar<br>https://us05web.zoom.us/j/******563?pwd=******* Mostrar<br>× Usar esta ID para reuniones instantáneas | Editar             |
| mc. <sup>***</sup> @gmail.com Mostrar<br>Cuentas vinculadas: C                                                                | Editar             |
| Basic 🛛 Actualizar                                                                                                    |                    |
| Reunión 100 participantes \Theta                                                                                              |                    |

Desde la computadora, ingrese a la aplicación Zoom y haga clic en su "Perfil" y seleccione la opción "Cerrar sesión":

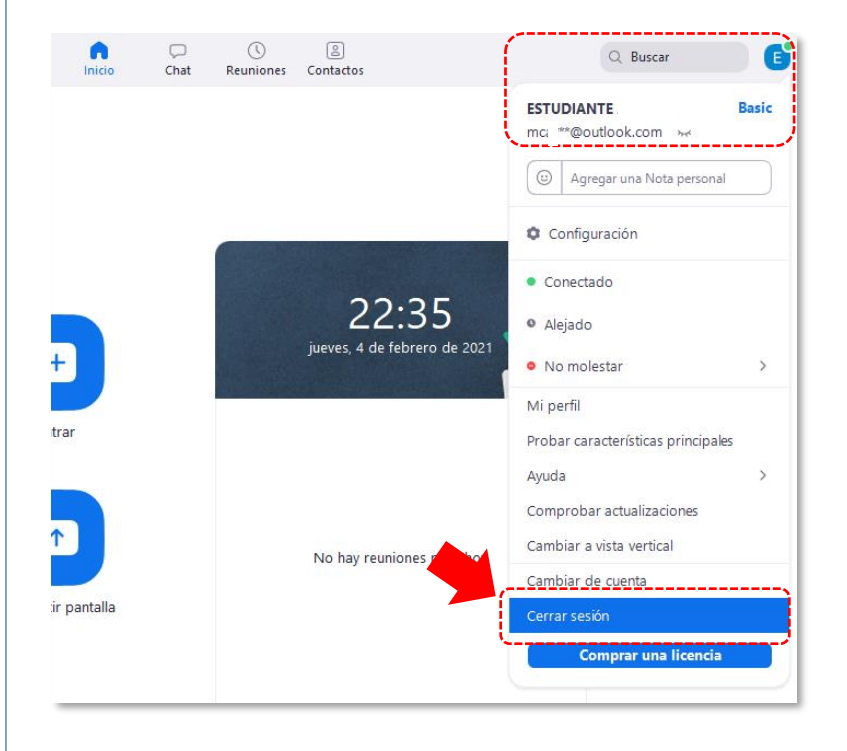

Desde el smartphone o tablet, ingrese a la app Zoom y en a "Configuración", haga clic en su "Perfil" y al final haga clic en la opción "Cerrar sesión":

| 18:24 🖪 🗷 🔸                                                                                 | 🗇 HD 4G+ 🚄 🗋                                 |
|---------------------------------------------------------------------------------------------|----------------------------------------------|
| K Mi perfil                                                                                 |                                              |
| Actualizar contraseña                                                                       | >                                            |
|                                                                                             |                                              |
| Departamento                                                                                | No configurado(a)                            |
| Cargo                                                                                       | No configurado(a)                            |
| Ubicación                                                                                   | No configurado(a)                            |
|                                                                                             |                                              |
| ID personal de la reunión (PMI)                                                             | 86 50 >                                      |
| País/región<br>de llamada<br>predeterminado                                                 | Opción no ><br>configurada                   |
| Tipo de usuario                                                                             | Básico                                       |
| Licencias                                                                                   | >                                            |
|                                                                                             |                                              |
| Use una identificación dacti                                                                | lar                                          |
| Las reuniones que un usuario bási<br>más personas estarán limitadas a<br><b>información</b> | co celebre con 3 o<br>40 minutos d <b>ás</b> |
| Cerrar sesi                                                                                 | ón                                           |
|                                                                                             |                                              |

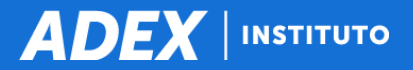

La activación se realiza por única vez y debe sincronizarlo con su correo educativo ADEX:

Si es desde la computadora, ingrese <u>https://zoom.us/signin</u> y haga clic en el botón "Google":

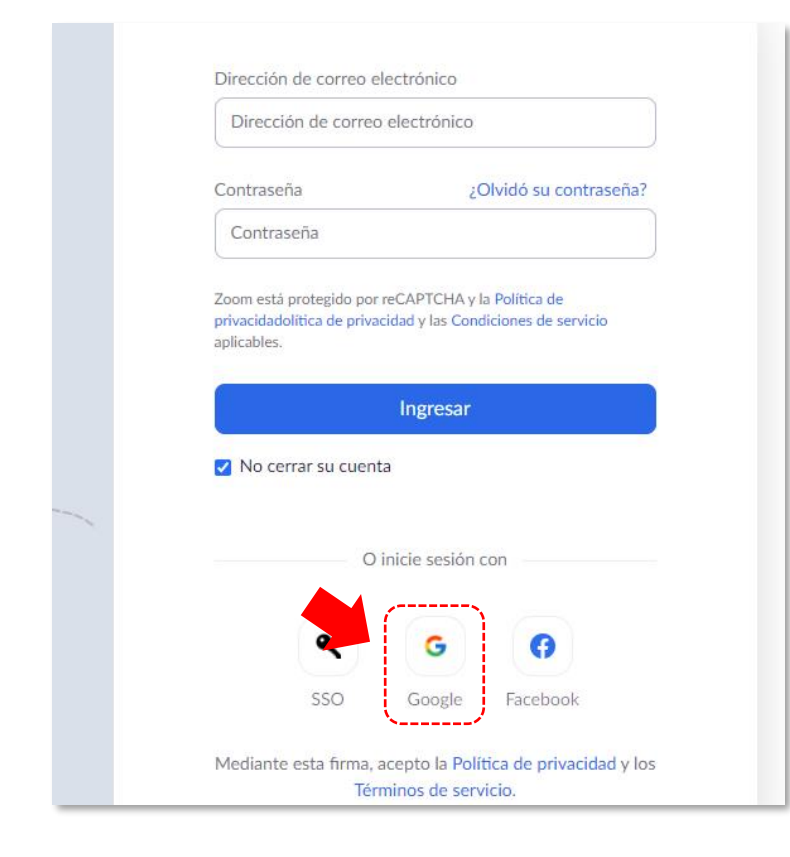

Si es desde el smartphone o tablet, ingrese a la aplicación Zoom, haga clic en el botón "**Ingresar**" y luego clic en la opción "**Google**":

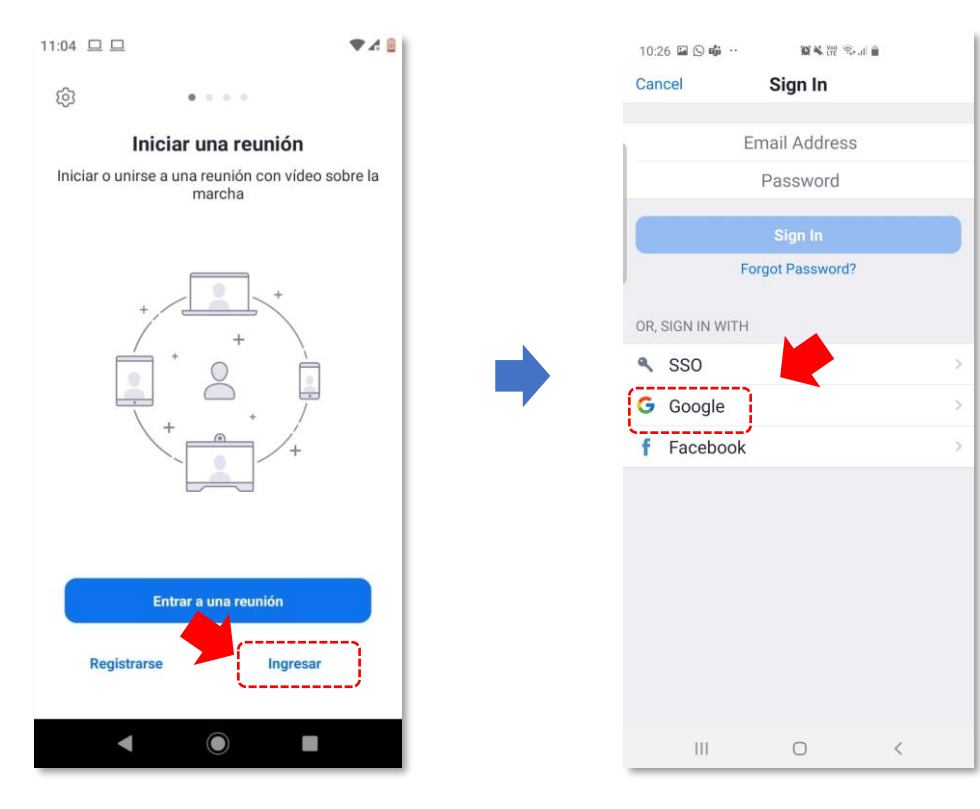

**ADEX** INSTITUTO

Seleccione su cuenta de correo educativo. Si no figura, haga clic en la opción "Usar otra cuenta":

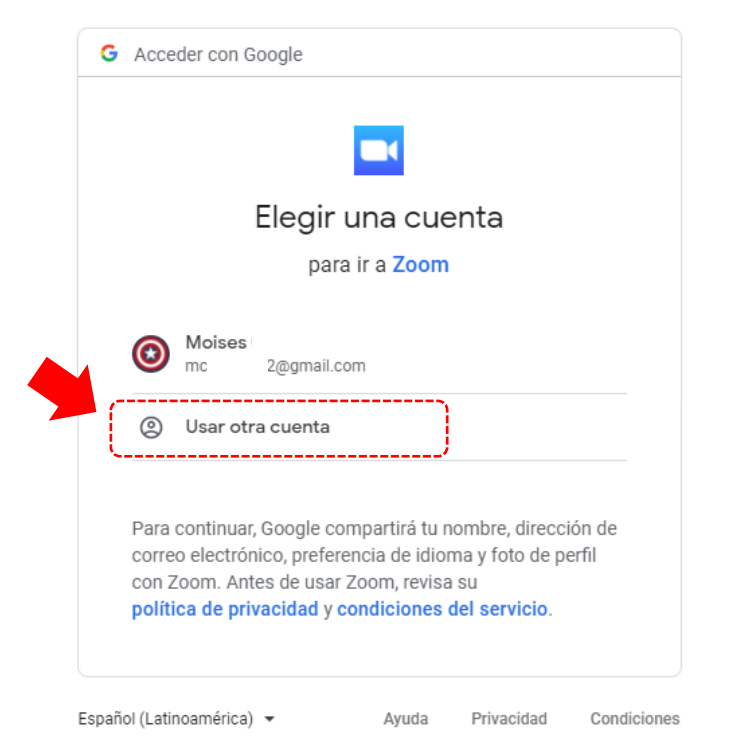

Escriba su correo educativo, su contraseña del correo educativo y luego haga clic en el botón "Siguiente":

|                         | Acceder                                |           |
|-------------------------|----------------------------------------|-----------|
|                         | Ir a Zoom                              |           |
| Correo electro<br>estud | ónico o teléfono<br>x2@adexperu.edu.pe |           |
| ¿Olvidaste el           | correo electrónico?                    |           |
| Crear cuenta            |                                        | Siguiente |
|                         |                                        |           |

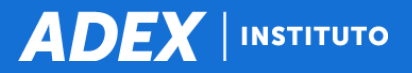

Por única vez, el sistema le solicitará su fecha de nacimiento como referencia. Complételo teniendo en cuenta que el año debe ser menor o igual al 2002 y haga clic en el botón "**Continuar**":

| Para la verificación, confirme su fecha de nacimiento. |
|--------------------------------------------------------|
| 28 ~ Oct ~ 1990 ~ Continuar                            |
| Estos datos no se almacenarán                          |
|                                                        |

Su cuenta Zoom se vinculará con su cuenta educativa de Google. <u>No marque la opciones</u> adicionales y solo haga clic en el botón "**Crear** <u>cuenta</u>":

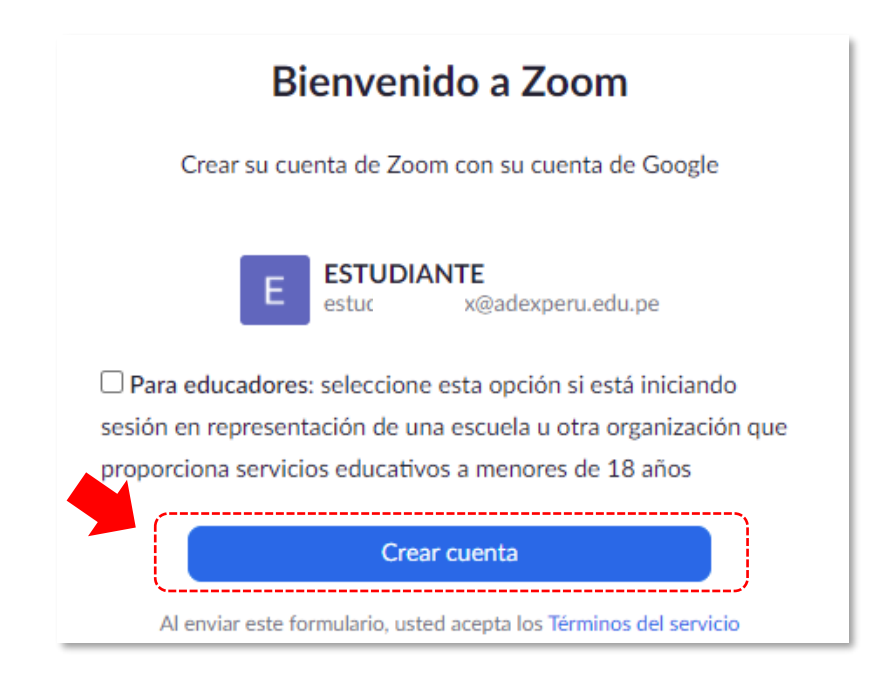

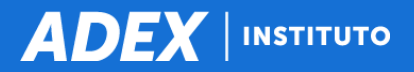

Si lo realizó desde la computadora, haga clic en el botón "Abrir Zoom Meetings" para que se abra la aplicación:

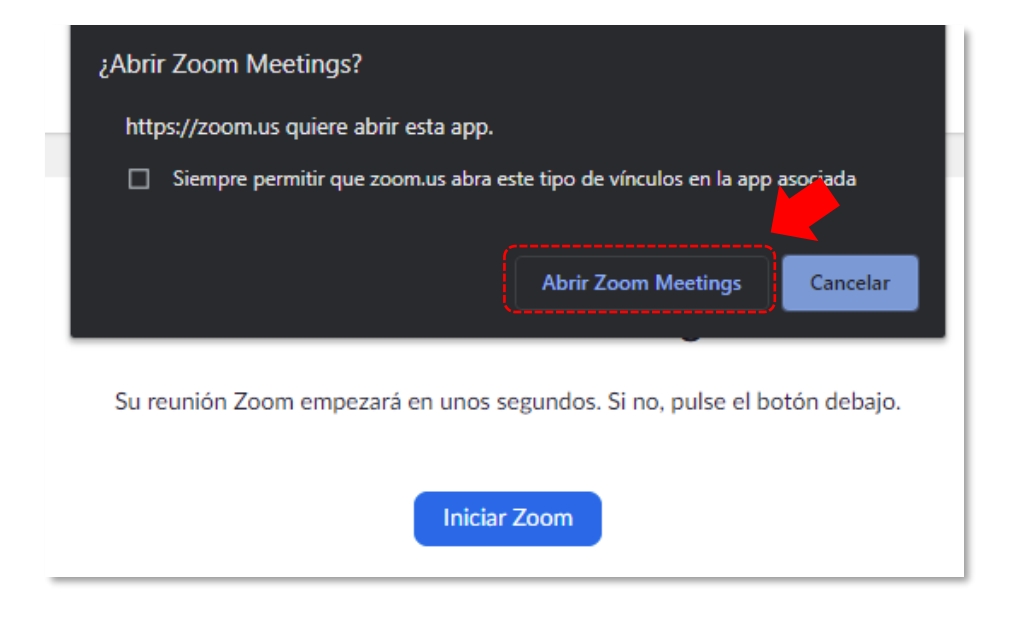

Si lo realizó desde el smartphone o tablet, haga clic en la opción "Iniciar Zoom" para que se abra la aplicación:

| 22:37 🕓 🗊 🔸                                                                      | ‡ <b>▼</b> a HD ⊿ 🗎                         |
|----------------------------------------------------------------------------------|---------------------------------------------|
| ←                                                                                | oogle - Zoo 🚦                               |
| zoom                                                                             |                                             |
| Su reunión Zoom empezará e<br>Si no, pulse el botór                              | en unos segundos.<br>1 debajo.              |
| Iniciar Zoon                                                                     |                                             |
| Copyright ©2021 Zoom Video Communica<br>reservados.<br>Políticas legales y de pr | tions, Inc. Todos los derechos<br>rivacidad |
|                                                                                  |                                             |
|                                                                                  |                                             |
|                                                                                  |                                             |
|                                                                                  | 0                                           |
|                                                                                  |                                             |

## 2. ACCESO A VIDEOCLASES

IMPORTANTE

Antes que ingrese a las videoclases, debe cerrar cualquier otra sesión guardada en su dispositivo <u>siempre y</u> <u>cuando no sea su sesión vinculada a su correo educativo</u>:

Desde la computadora, ingrese a la dirección web <u>https://zoom.us/profile</u> y haga clic en su **"Perfil"** y seleccione la opción **"Salir"**:

| * 🔤 🆕                                                                                                    | 💎 🔺 🖂 📾 🗖 🏘 🌧 📀 🗄                         |
|----------------------------------------------------------------------------------------------------|-------------------------------------------|
| REQUEST A DEMO                                                                                                    | 1.888.799.9666 RECURSOS - SOPORTE         |
| PROGRAMAR UNA REUNIÓN ENTRAR A UNA REUNIÓN                                                                           |                                           |
| Moises C<br>Moises C                                                                                                 | Moises C BASIC<br>mc 2@gmail.com<br>SALIR |
| *** ** *563 Mostrar<br>https://us05web.zoom.us/j/*****563?pwd=****** M<br>× Usar esta ID para reuniones instantáneas | Editar<br>fostrar                         |
| mc: ***@gmail.com Mostrar<br>Cuentas vinculadas: C                                                                   | Editar                                    |
| Basic 🛛 Actualizar                                                                                                   |                                           |
| Reunión 100 participantes 😡                                                                                          |                                           |

Desde la computadora, ingrese a la aplicación Zoom y haga clic en su "Perfil" y seleccione la opción "Cerrar sesión":

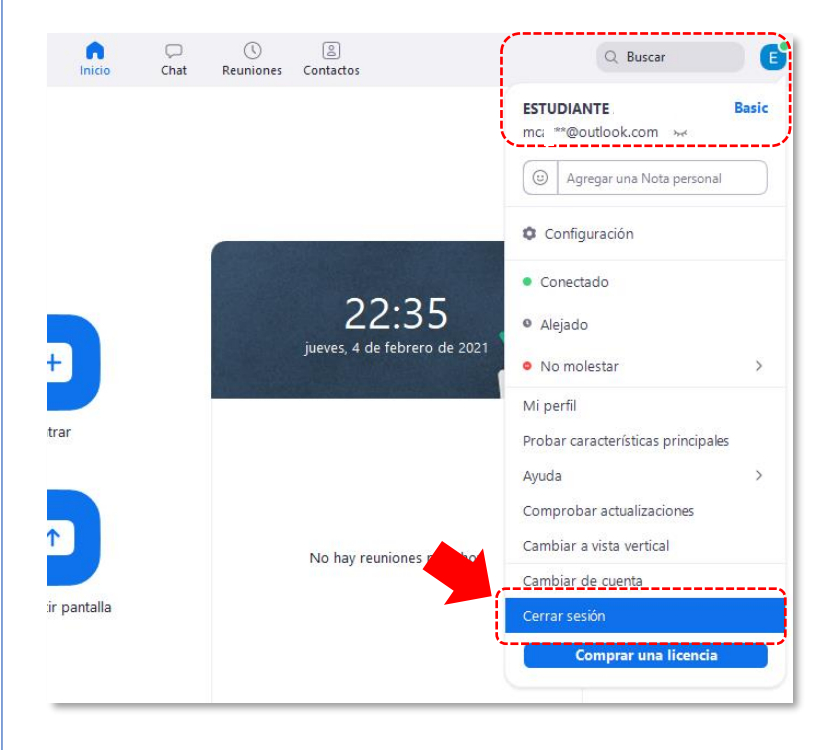

Desde el smartphone o tablet, ingrese a la app Zoom y en a "Configuración", haga clic en su "Perfil" y al final haga clic en la opción "Cerrar sesión":

| 18:24 🖪 🗿 🔸                                                                             | 🗇 HD 4G+ 🔟 🗋                                |
|-----------------------------------------------------------------------------------------|---------------------------------------------|
| K Mi perfil                                                                             |                                             |
| Actualizar contraseña                                                                   | >                                           |
|                                                                                         |                                             |
| Departamento                                                                            | No configurado(a)                           |
| Cargo                                                                                   | No configurado(a)                           |
| Ubicación                                                                               | No configurado(a)                           |
|                                                                                         |                                             |
| ID personal de la reunión (PMI)                                                         | 86 50 >                                     |
| País/región<br>de llamada<br>predeterminado                                             | Opción no ><br>configurada                  |
| Tipo de usuario                                                                         | Básico                                      |
| Licencias                                                                               | >                                           |
|                                                                                         |                                             |
| Use una identificación dactil                                                           | ar                                          |
| Las reuniones que un usuario básic<br>más personas estarán limitadas a 4<br>información | o celebre con 3 o<br>40 minutos d <b>ás</b> |
| Cerrar sesió                                                                            | in                                          |
|                                                                                         |                                             |

| :≡<br>റ | Re   | cursos Inf                          | formático                   | os para los Neao                                | cios 20-II-Pru | lepa           |
|---------|------|-------------------------------------|-----------------------------|-------------------------------------------------|----------------|----------------|
|         | Pági | na Principal Mis cur                | sos VRI2-20-II-Prue         | ba Información general Sala de vio              | deoclases      |                |
| ራ       |      |                                     |                             |                                                 |                |                |
| 0       | Salo | a de videoc                         | lases                       |                                                 |                |                |
|         |      | ZOOM<br>Your current Time Zone is ( | (GMT-05:00) Lima. 🖉         |                                                 |                |                |
| ଜ       |      |                                     | (om 1 00.00) zmia. <u>-</u> |                                                 |                |                |
|         |      | Upcoming Meetings                   | Previous Meetings           |                                                 |                | Get Training 😡 |
|         |      | Start Time                          | Торіс                       |                                                 | Meeting ID     |                |
|         |      | Today (Recurring)<br>10:00 PM       | Recurs                      | sos Informáticos para los Negocios 20-II-Prueba | 931 7839 1661  | Join           |
|         |      | Sat, Feb 6 (Recurring)<br>10:00 PM  | Recurs                      | sos Informáticos para los Negocios 20-II-Prueba | 931 7839 1661  | Join           |
|         |      |                                     |                             |                                                 |                |                |

ADEX

ΙΝSTITUTO

Si ya activó su cuenta Zoom vinculada a su correo educativo ADEX, podrá ingresar sin problemas a las videoclases.

## 2.2. Zoom le mostrará la siguiente información

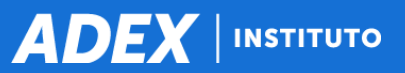

## Haga clic en el botón "Abrir Zoom Meetings":

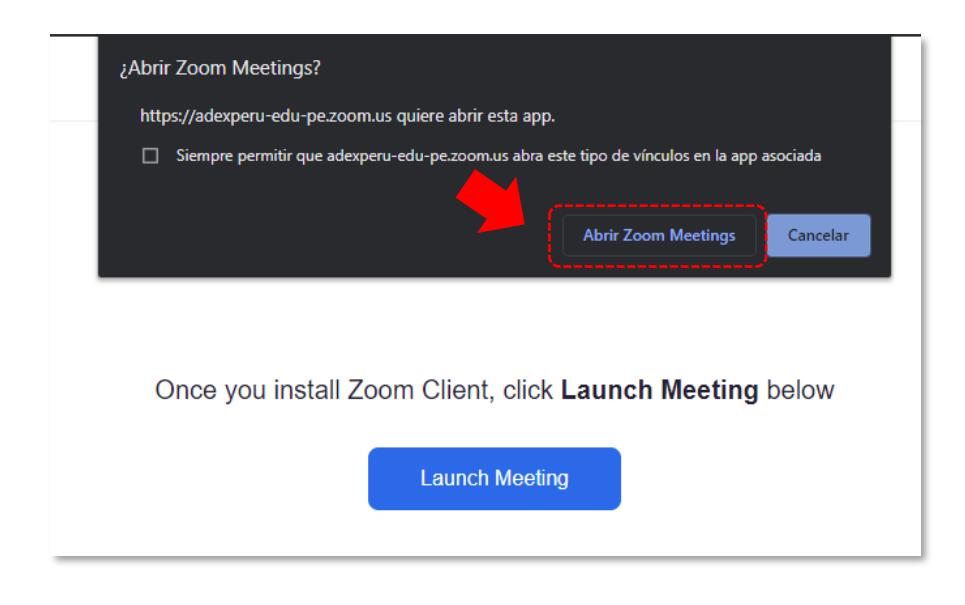

Zoom le solicitará que ingrese con su cuenta vinculada a su correo educativo ADEX. Haga clic en el botón "Inicie sesión para entrar":

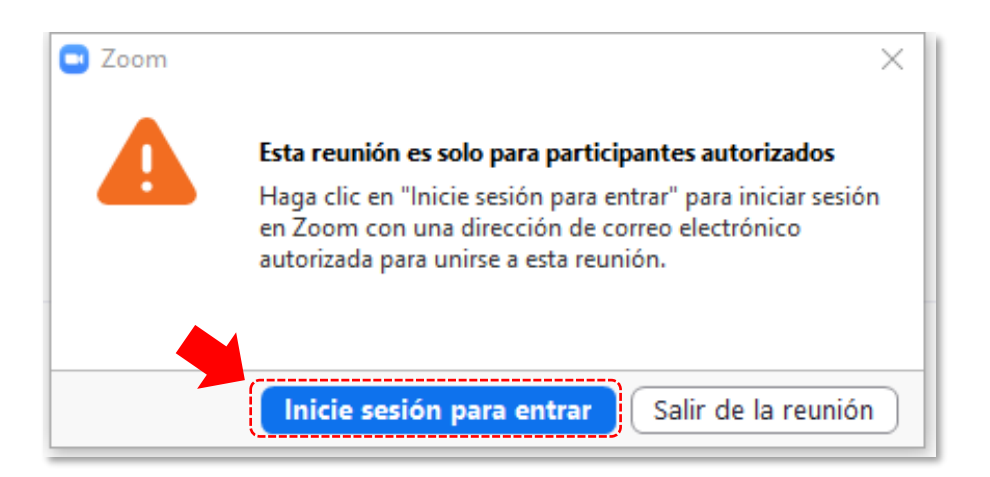

**ADEX** INSTITUTO

Haga clic en el botón "Ingresar con Google":

| Reuniones de ZOOM en la nube               | – 🗆 X                    |
|--------------------------------------------|--------------------------|
| Ingresar                                   |                          |
| Introducir el correo electrónico           | Ingresar con SSO         |
| Introducir la nueva co ¿Se le ha olvidado? | G Ingresar con Google    |
| Mantener mi sesión Ingresar                | f Ingresar con Facebook  |
| < Regresar                                 | Regístrese gratuitamente |

Seleccione su cuenta de correo educativo ADEX. Si no figura, haga clic en la opción "Usar otra cuenta":

| Elegir una cuenta                                                                                                    |
|----------------------------------------------------------------------------------------------------|
| para ir a Zoom                                                                                                    |
| Moises 2@gmail.com   ② Usar otra cuenta                                                                                                    |
| Para continuar, Google compartirá tu nombre, dirección de correo electrónico, preferencia de idioma y foto de perfil con Zoom. Antes de usar Zoom, revisa su <b>política de privacidad y condiciones del servicio</b> . |

Escriba su correo educativo, su contraseña del correo educativo y luego haga clic en el botón "Siguiente":

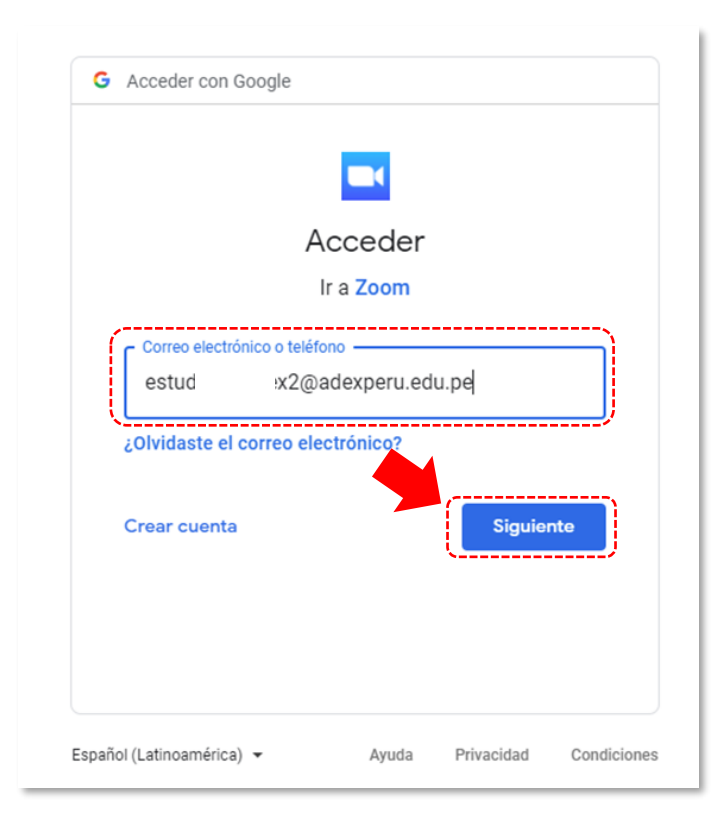

Haga clic en el botón "Abrir Zoom Meetings" para que se abra la aplicación y automáticamente se redireccionará a la videoclase:

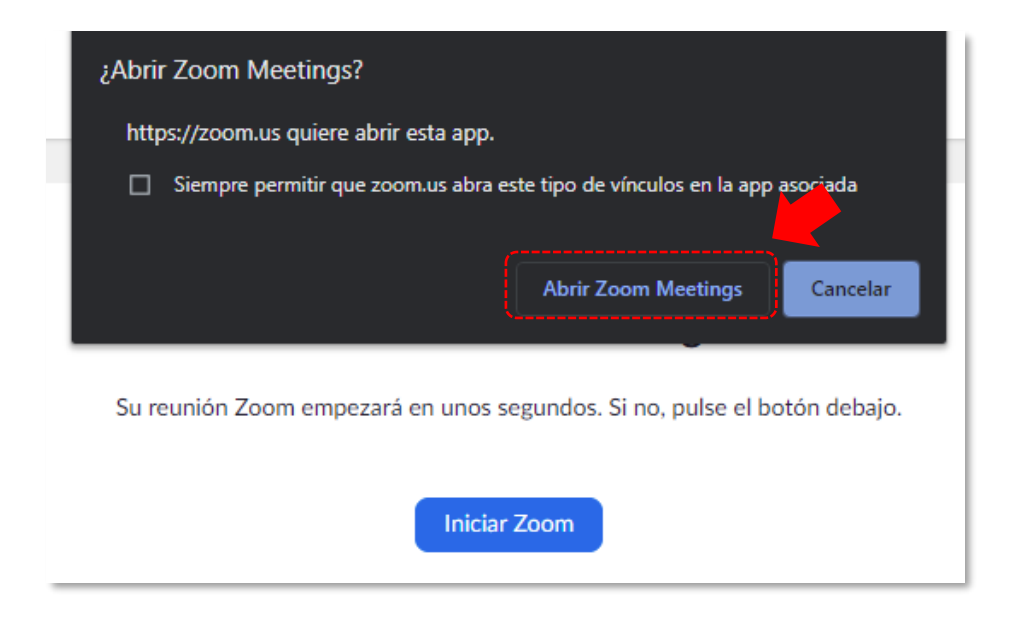

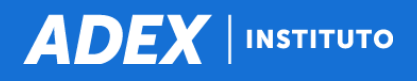

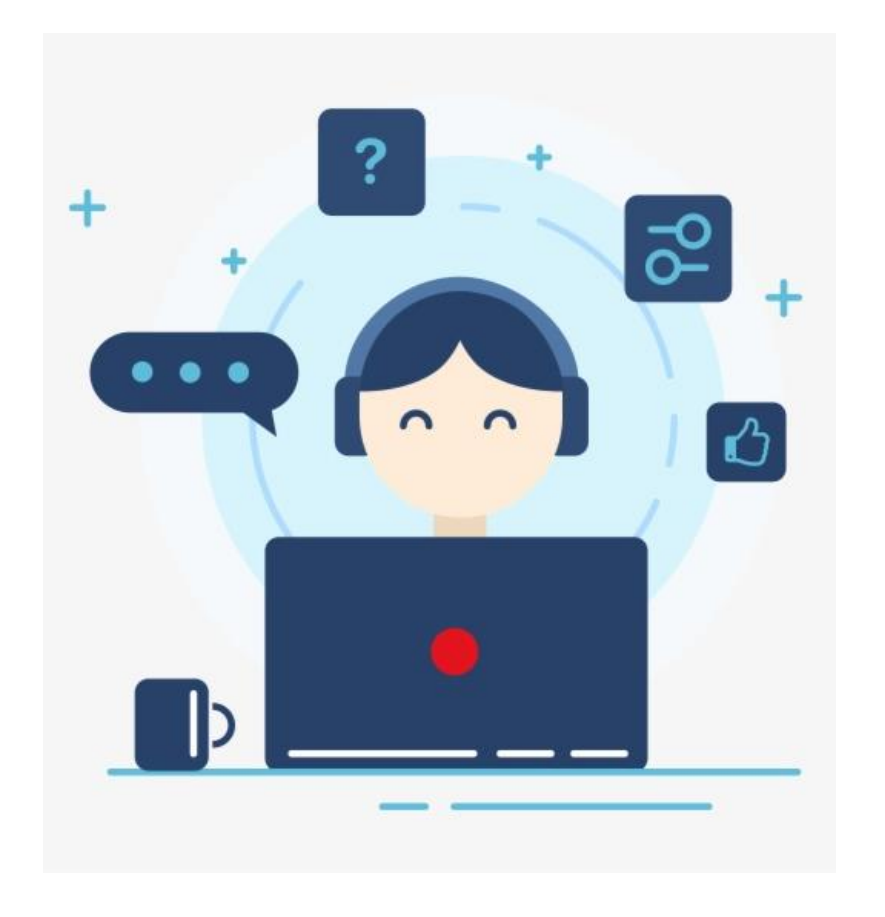

- soporteti@adexperu.edu.pe
- Lunes a viernes de 08:00 a.m. a 10:00 p.m.
- Plazo máximo de 48 horas para brindar la atención a los correos electrónicos.
- Especificar sus nombres, apellidos y detalle de la incidencia o consulta. Se sugiere adjuntar captura de pantallas, de ser el caso.

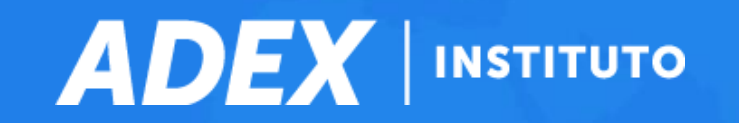